ООО «Вектор» документация к программному продукту

## Система «Регион-очередь»

Описание и инструкция по эксплуатации

Руководство для диспетчера

2019 г.

Для использования программного продукта используйте любой интернет-браузер. Соединение с ресурсом производится по URL:

## http://region-tail.ru

В Системе «Регион-очередь» пользователи могут быть 3-х типов:

- Администратор системы
- Диспетчер очереди
- Клиент

Администратор системы может иметь права доступа к нескольким организациям (Управлять и настраивать очереди нескольких организаций).

Диспетчер имеет право управлять очередями, за которыми его закрепил Администратор. В зависимости от настроек диспетчер может иметь право изменять настройки очереди или иметь право только производить запись и удаление клиентов из очереди. Диспетчер видит текущее состояние очереди на своем компьютере или мобильном устройстве, подключенном к интернет в режиме ОнЛайн.

Клиент имеет право записываться в очередь как самостоятельно через любое мобильное устройство или персональный компьютер имеющее выход в интернет, так и с помощью телефонного звонка диспетчеру, который предложит клиенту удобное время и зарегистрирует его в очереди. Клиенту при запись в очередь, не зависимо от способа записи, автоматически отправляется СМС сообщение с адресом и назначенным временем обслуживания.

Диспетчеру доступны следующие возможности системы:

- Выбор дня и времени записи на прием
- Запись в очередь на предоставление услуги.
- Отказ от очереди на предоставление услуги.
- Настройка параметров очереди (в зависимости от прав, предоставленных администратором).

Для входа в систему диспетчер должен воспользоваться кнопкой «Служебный вход»:

| Выход Доб          | ро пожаловать в сис<br>"Регион-очередь"     | тему ?                                                                   | Выход       | Добро по<br><b>"Ре</b> г | эжаловать в<br>г <b>ион-очере</b> | систему<br>а <b>дь"</b> | ?      |  |  |
|--------------------|---------------------------------------------|--------------------------------------------------------------------------|-------------|--------------------------|-----------------------------------|-------------------------|--------|--|--|
| Населенный         | й пункт Тип<br>Все                          | Насел                                                                    | енный пункт |                          | Тип услуги                        |                         |        |  |  |
| Фирма              | Услуга                                      | Адрес                                                                    | Фир         |                          |                                   | Δ.                      | nec    |  |  |
| 000 тест           | Стоматология Врач №1                        | Революционная                                                            | 000 тес     | Авториз                  | ация                              |                         | ионная |  |  |
| 000 тест           | Стоматология Врач №2                        | Революционная                                                            | 000 тес     | Введите                  | е Ваш номе                        | ep                      | ионная |  |  |
| 000 тест           | Консультации                                | Тимирязева                                                               | 000 тес     | телефона (10 цифр)       |                                   |                         | ева    |  |  |
| ООО "Первое"       | Автомойка "Фруктовая"                       | Фруктовая                                                                | 000 "Пе     | 1                        |                                   |                         | яя     |  |  |
| Студия пепеду      | Занятия в клубе "Танцы"                     |                                                                          | Студия г    | Ľ                        |                                   |                         |        |  |  |
| Bce                | Новая очередь 1                             |                                                                          | Bce         |                          |                                   |                         |        |  |  |
|                    |                                             |                                                                          |             |                          |                                   |                         | J      |  |  |
| Поделиться сь      | Поделить                                    | ся сылкой                                                                | Заработать  | Выбрать о                | чередь                            |                         |        |  |  |
| Авторизац<br>СМС о | ия производится отпр<br>сообщением на Ваш т | Авторизация производится отправкой кода<br>СМС сообщением на Ваш телефон |             |                          |                                   |                         |        |  |  |
|                    | Служ                                        |                                                                          |             |                          | Служебный в                       | ход                     |        |  |  |
| Техпод             | цдержка <u>stk-regio</u>                    | Техподдержка <u>stk-region@mail.ru</u>                                   |             |                          |                                   |                         |        |  |  |

И зарегистрироваться аналогично регистрации клиента описанной в инструкции «Система «Регион-очередь» Руководство для клиента.

Диспетчеру после авторизации доступны очереди за которыми он закреплен.

При необходимости записи клиента в очередь в ручном режиме Диспетчер выбирает нужную очередь и повторным кликом мышки или нажатием кнопки «Управление очередью» открывает окно в котором отображается текущее состояние очереди.

Программное обеспечение электронной очередности «Регион-очередь»

| "Регион-очередь"      |       |              |       |          |                       | "Регион-очередь" |                  |          |                                                                                                    |          |                 |      |   |   |          |  |
|-----------------------|-------|--------------|-------|----------|-----------------------|------------------|------------------|----------|----------------------------------------------------------------------------------------------------|----------|-----------------|------|---|---|----------|--|
| Назад                 | <     | 09.12.201    | 9 Пн  | >        | ?                     |                  |                  | Назад    | <                                                                                                    | 09.      | 12.201          | 9 Пн | > | ? |          |  |
| ООО "Первое"          |       |              |       |          |                       | ООО "Первое"     |                  |          |                                                                                                    |          |                 |      |   |   |          |  |
| Автомойка "Фруктовая" |       |              |       |          | Автомойка "Фруктовая" |                  |                  |          |                                                                                                    |          |                 |      |   |   |          |  |
| 09.12.19              | 18-30 | время прошло |       |          |                       |                  |                  | 09.12.19 | 18-30                                                                                                    | время    | прошло          |      |   |   |          |  |
| 09.12.19              | 18-30 | Время прошло |       |          |                       |                  |                  | 09.12.19 | 19 Регистрация в очереди                                                                                        |          |                 |      |   |   |          |  |
| 09.12.19              | 19-00 | Свободно     |       |          |                       |                  |                  | 09.12.19 | Записать клиента в<br>очередь Автомойка<br>"Фруктовая" по адресу<br>Фруктовая 09.12.2019 на<br>19 час.00 мин. ? |          |                 |      |   |   |          |  |
| 09.12.19              | 19-00 | Свободно     |       |          |                       |                  |                  | 09.12.19 |                                                                                                    |          |                 |      |   |   |          |  |
| 09.12.19              | 19-00 | Свободно     |       |          |                       |                  |                  | 09.12.19 |                                                                                                    |          |                 |      |   |   |          |  |
| 09.12.19              | 19-00 | Свободно     |       |          |                       |                  |                  | 09.12.19 |                                                                                                    |          |                 |      |   |   |          |  |
| 09.12.19              | 19-00 | Свободно     |       |          |                       |                  |                  | 09.12.19 | .12.19                                                                                                    |          |                 |      |   |   |          |  |
| 09.12.19              | 19-30 | Свободно     |       |          |                       |                  | 09.12.19 Да Нет  |          |                                                                                                    |          |                 |      |   |   |          |  |
| 09.12.19              | 19-30 | Свободно     |       |          |                       |                  |                  | 09.12.19 | 19                                                                                                    |          |                 |      |   |   |          |  |
| 09.12.19              | 19-30 | Свободно     |       |          |                       |                  |                  | 09.12.19 | 19-30                                                                                                    | Сво      | бодно           |      | _ | _ |          |  |
| 09.12.19              | 19-30 | Свободно     |       |          |                       |                  |                  | 09.12.19 | 19-30                                                                                                    | Сво      | бодно           |      |   |   |          |  |
| 09.12.19              | 19-30 | Свободно     |       |          |                       |                  |                  | 09.12.19 | 19-30                                                                                                    | Сво      | бодно           |      |   |   |          |  |
| 09.12.19              | 20-00 | Свободно     |       |          |                       |                  |                  | 09.12.19 | 20-00                                                                                                    | Свободно |                 |      |   |   |          |  |
| 09.12.19              | 20-00 | Свободно     |       |          |                       | $\sim$           |                  | 09.12.19 | 20-00                                                                                                    | Свободно |                 |      |   |   | <u> </u> |  |
| <                     |       |              |       |          | >                     |                  |                  | <        |                                                                                                    |          |                 | 1    |   |   | >        |  |
| Освободить время      |       | Наз          | начит | гь время |                       | Ī                | Освободить время |          |                                                                                                    | На       | Назначить время |      |   |   |          |  |

Согласовав с клиентом удобное для него время Диспетчер выделяет его кликом мыши. Закрепление времени за клиентом производиться повторным кликом мыши по выделенному времени или нажатием кнопки «Назначить время». Если клиент передумал и отказался от назначенного времени, то диспетчер освобождает назначенное время нажатием кнопки «Освободить время».

Выбор нужного дня производится путем нажатия кнопок «<» и «>» в верхней части окна.

Диспетчер может следить за состоянием очереди на своем компьютере или любом мобильном устройстве, имеющем доступ в сеть интернет. Все изменения в очереди отображаются одновременно на всех устройствах.

Руководитель организации также может в любой момент со своего мобильного устройства посмотреть состояние всех электронных очередей организации.